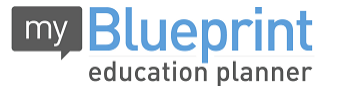

This step-by-step guide will help you complete online course selection using the myBlueprint website.

## You will require the below information to get started.

- Ontario Education #
- Date of Birth (DOB)
- 1) VISIT WWW.MYBLUEPRINT.CA/TDSB
- CREATE AN ACCOUNT If you are a New User, select your secondary school and click Create Account. Make sure you remember /TDSB in the website address.

Existing User? Enter your email and password and click Login.

- 3) COURSE SELECTION From the Home screen, click on the Submit Courses button that appears in the Course Selection box on the left. The button will say Plan Courses if course submission is not enabled.
- 4) ADD COURSES FOR NEXT YEAR
  - In High School Planner, click + [Course].
  - In the Course Selection and Details screen, explore the available courses.
  - Click Add Course to Plan when you find the course you want.

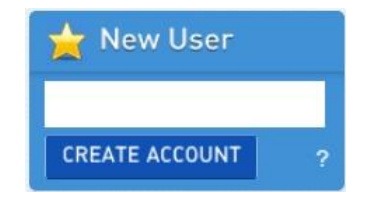

| Course Selection |  |
|------------------|--|
| Enabled          |  |
| Submit Courses   |  |

|              | ENG1P1 - Grade 9 - English - Applied  |
|--------------|---------------------------------------|
|              | ENG1D1 - Grade 9 - English - Academic |
| ÷. 🔁         | English                               |
| ÷. 💫         | Canadian and World Studies            |
| ÷ 📿          | Business Studies                      |
| <u>+</u> - 🗸 | Art                                   |

- 5) GRADUATION INDICATOR the Graduation Indicator will help you keep track of your progress. Click *View Progress* for a list of specific graduation requirements.
- 6) SUBMIT COURSES When you are ready to submit your course selections, click Submit (Step 1 of 2). Note: the Submit button will only appear if course selection is ENABLED by your school.
- 7) CONFIRM & PRINT Carefully review the Submission Details page to ensure that you are meeting the requirements for the courses you have selected and that the courses that appear are correct. Once you have reviewed, click Confirm & Print.

YOU'RE DONE! Print and return a signed copy of your Course Selection Sign-Off Sheet to your Counsellor or Teacher.

| Grade 9               | 72%      | Grade 10             |     | Grade 11      |
|-----------------------|----------|----------------------|-----|---------------|
| Music<br>AMU101       | 80%<br>1 | Civics and<br>CHV2O1 | 0.5 | + English     |
| Core French<br>FSF1P1 | 72%<br>1 | Career Stu<br>GLC201 | 0.5 | + Mathematics |
| Religious E<br>HRE101 | 73%<br>1 | Music<br>AMU201      | 1   | + Course      |